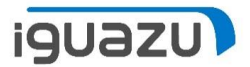

### 「パートナー様向け」

PVN保守・支援サービス 契約進捗管理マニュアル

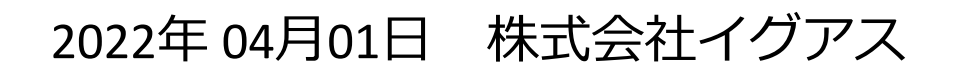

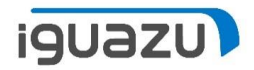

目次

| 概要・・・   |                                                 |
|---------|-------------------------------------------------|
| ログイン方法  |                                                 |
| 全体の画面の  | 悦明 ・・・・・・・・・・・・・・・・5~7                          |
| 保証/サービス | パック 8~10                                        |
| 延長例外    | $\cdots \cdots \cdots \cdots \cdots 11 \sim 13$ |
| 保守満了    | 14~16                                           |
| 契約不要登録  |                                                 |
| その他機能   |                                                 |

概要

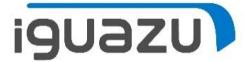

パーコール発生やご契約漏れ、遅延を防止することを目的とした進捗管理サイトです。 各メーカー保守サービス契約締結に至るまで、お手続きの進捗がご確認いただけます。

表示される対象データは以下の通りです。

- ●保証/サービスパック: IBM AAS機器の標準保証 IBM/LES/JBSのサービスパックが満了を迎えるまたは満了した対象
- ●延長例外:HW保守契約締結済で、保守廃止後の特別保守延長申請を行い、承認された対象
- ●保守満了:HW保守契約締結済で、サービス終了後のお見積依頼をいただいた対象

※現時点、本メニューから見積依頼、ご注文を行うことはできません。

情報照会のみとなっております。

※PVNにて見積/注文のご依頼をいただいた対象はステータスに反映されます。 メールにてご依頼をいただいた場合、正しく反映されない場合がございます。

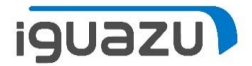

# ログイン方法

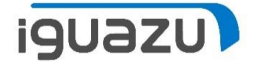

### 下記リンクからPartner Value Networkへにアクセスしてください。

| Ô | https://www7.i-guazu.co.jp/login?_ga=2.25385081.557149711.1633406896                                                                                                    | 5-1267618732.1551855571                                                                         | to |
|---|----------------------------------------------------------------------------------------------------|-------------------------------------------------------------------------------------------------|----|
|   | PartnerValue Network                                                                                                    |                                                                                                 |    |
|   | 新規のお申し込み                                                                                                    | 会員登録されている方                                                                                      |    |
|   | ご登録はこちら                                                                                                    | ユーザーID、パスワードを入力し、「ログイン」ボタンを押してください。<br>パスワードをお忘れの場合はこちら>><br>パスワードをお忘れの場合で、秘密の質問を設定されている方はこちら>> |    |
|   | PVNおすすめ<br>PVNおすすめ<br>PVNおすすめ                                                                                                    | ユーザーID<br>(メールアドレス)<br>パスワード                                                                    | *  |
|   | ホイントを<br>ここからチェック!                                                                                                    | ☑ このログイン情報をブラウザに保存する                                                                            |    |
|   | Partner Value Network(PVN)のご利用は、イグアスとパートナー契約を締結し、「Partner Value Network申込書」を提出いただいたビジネスパートナー様の社員が対象となります。<br>PVN登録状況が分からない場合は、<br>「Partner Value Network事務局」 へお問い合わせください | ログイン                                                                                            |    |
|   | 初回ログインの場合                                                                                                    |                                                                                                 |    |
|   | マンジャンション・シートの変更を行ってください。<br>コーザーID・パスワードは大文字・小文字の区別がありますので、ご<br>注意ください。                                                                                                  |                                                                                                 |    |
|   | パスワードをお忘れの場合                                                                                                    |                                                                                                 |    |
|   | 、<br>パスワードをお忘れの場合はこちら>><br>パスワードをお忘れの場合で、秘密の質問を設定されている方は<br>こちら>>                                                                                                    |                                                                                                 |    |

https://www7.i-guazu.co.jp/

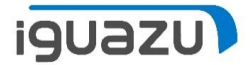

## 全体の画面の説明

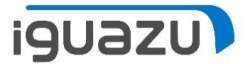

### 全体の画面の説明

#### 業務メニュー⇒保守・支援サービス⇒契約進捗管理をクリック

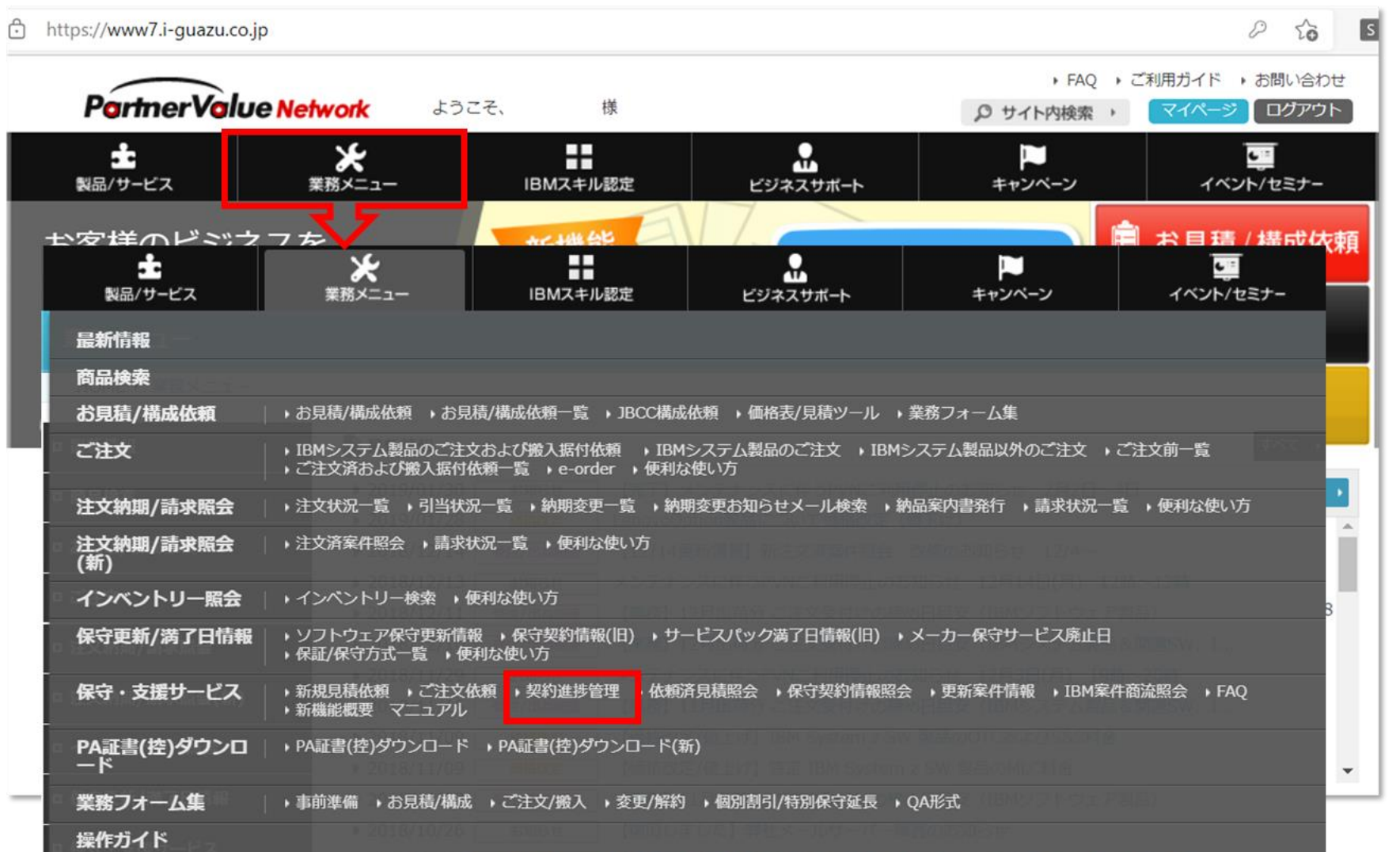

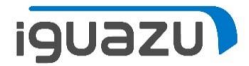

### 全体の画面の説明

| A model with the set of the set of |  |
|----------------------------------------------------------------------------------------------------|--|
| パーコール発生やご契約漏れ、遅速を防止することを目的とした進捗管理サイトです。         表示している対象データは以下の通りです。         保証ガナインパグ) FIBM AAS機器の環境保護、IBM/LES/JBSのガービスパックが満了を迎えるまたは満了した対象         遅長例外: HW保守契約陽粘液で、保守進上後の特別保守延長申請を行い、非認された対象         保守満了: HW保守契約陽粘液で、サービス検ア後のお見積依頼をいただいた対象                                                                                                    |  |
|                                                                                                    |  |
| 170件のデータが該当しました。       №     メーカー     お客様名     機種/理式     シリアル     ご注文番号     満了日     見積依頼     注文書作成依頼     見積書/注文書有効期限     注文状況     契約不要理由                                                                                                    |  |
| <ul> <li>1 案件グラフ</li> <li>・案件種別ごとで月別の案件数がグラフで表示されます</li> <li>・青色は「見積依頼待ち」と「見積依頼中」が表示されます</li> <li>・赤色は「注文書作成依頼待ち」「注文書作成依頼中」「注文待ち」が表示されます</li> </ul>                                                                                                    |  |
| 2 検索項目 ・対象案件の絞り込みの際にご利用ください。検索ワードは3つまで追加可能です。                                                                                                    |  |
| 3 案件種別 ・「保証/サービスパック」「延長例外」「保守満了」の3種にタグが分かれています。                                                                                                    |  |
| ④ 契約不要登録、その他 ・保守契約が不要の場合は「契約不要理由」の登録をお願いします。                                                                                                    |  |

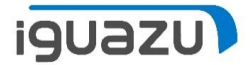

# 保証/サービスパック

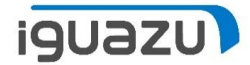

#### 標準保証中やサービスパック適用中の機器がリストアップされています。

#### PVN新規見積依頼よりご依頼後は、保守契約のお手続きの進捗をご確認いただけます。

| 業務メニュー                                                                                                    | 契約進捗管理                                                                                                    | 戻る   |
|----------------------------------------------------------------------------------------------------|----------------------------------------------------------------------------------------------------|------|
| 保証/サ-t*スパック<br>協長例外<br>保守満了                                                                                                    | 検索ワード: ? Q<br>Elf: ? 満了日 ~ 箇 2022/05/01 ~ 箇 2022/05/31<br>ステータス: ? ど 見張依頼待ち ど 見張依頼中 □ 注文書作成依頼待ち □ 注文書作成依頼中 □ 注文待ち □ 注文手続中<br>メーカー: ? ビ IBM ビ LES □ JBS □ RICOH<br>種別: ? ビ 保証/サービスパック □ 延長例外 □ 保守満了 |      |
| <ul> <li>パーコール発生やご契約漏れ、違証を防止することを目的とした進捗管理サイトです。</li> <li>表示している対象データは以下の通りです。</li> <li>保証ガービルパック: IBM AAS機器の標準保証、IBM/LES/JBSのサービスパックが満了を迎えるまたは満了した対象<br/>延長例外: HW保守契約締結済で、保守廃止後の特別保守延長申請を行い、承認された対象<br/>保守満了: HW保守契約締結済で、サービス終了後のお見積依頼をいただいた対象</li> <li></li> <li>&lt;a href="https://www.setatom.com/weight/setatom.com/weight/seta&lt;/td&gt;<td>クリア     検索       CSV     契約不要登録       契約不要一</td><td>で変合む</td></li></ul> | クリア     検索       CSV     契約不要登録       契約不要一                                                                                                    | で変合む |
| 保証/リーヒ*スパック<br>4件のデータが該当しました。                                                                                                    |                                                                                                    |      |
| No         メーカー         お客様名         機械/歴式         シリアル           1         LES         株式会社         55952AX                                                                                                    | ご注文冊号         第了日         見稿依頼         注文書作成依頼         見稿書/注文書有効期限         注文状況         契約不要理由           2022/05/31         2022/05/31 <td< td=""><td></td></td<>                                  |      |

※赤枠内を次ページでご説明します

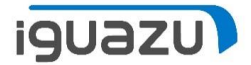

# 保証/サービスパック

| メーカー  | お客様名 | 機種/型式 | シリアル | ご注文番号 | 満了日 | 見積依賴          | 注文書作成依賴       | 見積書/注文書有効期限 | 注文状況  | 契約不要理由 |  |
|-------|------|-------|------|-------|-----|---------------|---------------|-------------|-------|--------|--|
|       |      |       |      | 1     | 2   | 3             | 4             | 5           | 6     | 7      |  |
| メーカー名 | E/U  | M/T   | S/N  | ご注文番号 | 日付  | ステータス<br>管理番号 | ステータス<br>管理番号 | 日付          | ステータス |        |  |

| 1 | ご注文番号       | ・サービスパック適用の場合・・・サービスパックご購入時の貴社ご注文番号が表示されます<br>・標準保証の場合・・・ブランク(空白)となります                                               |
|---|-------------|----------------------------------------------------------------------------------------------------|
| 2 | 満了日         | ・保証満了日、サービスパック満了日が表示されています                                                                                           |
| 6 | 見積依頼        | ・見積依頼待ち・・・ブランク(空白)となります<br>・見積依頼済み・・・「依頼中」「依頼管理番号」が表示されます<br>・見積取得済み・・・「取得済み」「見積書番号」が表示されます                          |
| 4 | 注文書作成依頼     | ・見積依頼待ち・・・ブランク(空白)となります<br>・注文書作成依頼済み・・・「依頼中」「依頼管理番号」が表示されます<br>・注文書作成取得済み・・・「取得済み」「注文書書番号」が表示されます                   |
| 5 | 見積書/注文書有効期限 | ・見積書または注文書の有効期限が表示されます<br>・有効期限が超過すると赤文字になります                                                                        |
| 6 | 注文状況        | ・注文待ち・・・ブランク(空白)となります<br>・お手続き中・・・「注文手続中」が表示されます。*お手続き完了後、表示されなくなります                                                 |
| 7 | 契約不要理由      | <ul> <li>・契約不要とされた場合は、「契約不要登録」が可能です</li> <li>・契約不要理由をご選択、またはご記入をお願いします</li> <li>・契約不要登録後は、契約進捗管理の対象外となります</li> </ul> |

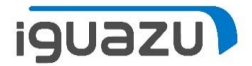

# 延長例外

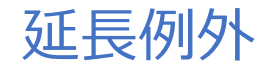

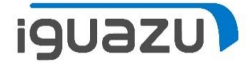

#### 延長例外承認取得済みの機器がリストアップされています。

### PVN新規見積依頼よりご依頼後は、保守契約のお手続きの進捗をご確認いただけます。

| 業務メニュー                                                                                                    | 契約進捗管理                              | ₽                                                                                                    | 戻る                                                 |
|----------------------------------------------------------------------------------------------------|-------------------------------------|----------------------------------------------------------------------------------------------------|----------------------------------------------------|
| 保証19-t*210 <sup>6</sup> 99<br>延長例9ト<br>保守満了<br>4<br>4<br>4<br>5<br>4<br>5<br>5<br>5<br>5<br>5                                                                                                    | 検<br>ス                              | 検索ワード: ? Q<br>Eff: ?                                                                                                    |                                                    |
| パーコール発生やご契約漏れ、遅延を防止することを目的とした進捗管理サイトです。<br>表示している対象データは以下の通りです。<br>保証ガービッパック: IBM AAS映器の標準保証、IBM/LES/JBSのサービスパックが満了を迎えるまたは満了した対象<br>延長例外: HW保守契約締結済で、保守廃止後の特別保守延長申請を行い、承認された対象<br>保守満了: HW保守契約締結済で、サービス終了後のお見積依頼をいただいた対象<br>べ注意専項><br>1. 現時点、本メニューから見積依頼、ご注文を行うことはできません。情報照会のみとなっております。<br>2. PVNにて見積/注文のご依頼をいただいた対象はステータスに反映されます。<br>メールにてご依頼をいただいた場合、正しく反映されない場合がございます。<br>3. ご契約不要の機器に関しては、「契約不要理由機」にご記入のうえ、登録をお願いいたします。 |                                     | クリア<br>CSV 契約不要登録 契                                                                                                    | <ul> <li>契約不要含む<br/>検索</li> <li>約不要一括登録</li> </ul> |
| No         ■         メーカー         お客様名         契約番号         ご注文番号         機           1         LES         75         75                                                                                                    | 5/型式 シリアル 保守廃止日<br>14C3J 2021/12/31 | 延信承認斷号         承認有効期限         見積依極         注文書作成依極         見積書/注文書有効期限         注文状況         契約不要理由           V31         ああああ         2022/04/01 <t< td=""><td></td></t<> |                                                    |

<sup>※</sup>赤枠内を次ページでご説明します

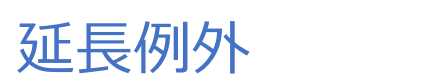

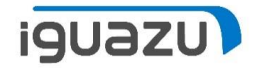

|   | メーカー  | お客様名                                                                                                    | 契約番号                                                                                                    | ご注文番号                                           | 機種/型式                                                                              | シリアル                                                                                | 保守廃止日                | 延長承認番号           | 承認有効期限          | 見積依賴               | 注文書作成依賴                   | 見積書/注文<br>書有効期限  | 注文状況              | 契約不要理由 |    |
|---|-------|----------------------------------------------------------------------------------------------------|----------------------------------------------------------------------------------------------------|-------------------------------------------------|------------------------------------------------------------------------------------|-------------------------------------------------------------------------------------|----------------------|------------------|-----------------|--------------------|---------------------------|------------------|-------------------|--------|----|
| ; | メーカー名 | E/U                                                                                                    | 1<br>V番号                                                                                                    | <b>2</b><br>ご注文番号                               | M/T                                                                                | S/N                                                                                 | <mark>3</mark><br>日付 | <b>4</b><br>承認番号 | 5<br>yyyy/mm/dd | 6<br>ステータス<br>管理番号 | <b>7</b><br>ステータス<br>管理番号 | <b>8</b><br>日付 〔 | <b>9</b><br>ステータス | <      | ~  |
|   | 1     | 契約書                                                                                                    | 書番号                                                                                                    |                                                 | ・元保                                                                                | ・元保守契約のご契約番号が表示されています                                                               |                      |                  |                 |                    |                           |                  |                   |        |    |
|   | 2     | ご注文                                                                                                    | <b>大番号</b>                                                                                                    |                                                 | ・元保                                                                                | 元保守契約の貴社ご注文番号が表示されています                                                              |                      |                  |                 |                    |                           |                  |                   |        |    |
|   | 3     | 保守序                                                                                                    | ·<br>译止日                                                                                                    |                                                 | ・対象                                                                                | 対象機器の保守廃止日が表示されています                                                                 |                      |                  |                 |                    |                           |                  |                   |        |    |
|   | 4     | 延長承                                                                                                    | <b>《認番号</b>                                                                                                    |                                                 | ・延長<br>(延                                                                          | <ul> <li>・延長申請が承認された場合のみ承認番号が表示されています</li> <li>(延長が承認されなかった場合は契約進捗管理対象外)</li> </ul> |                      |                  |                 |                    |                           |                  |                   |        |    |
|   | 5     | 承認有                                                                                                    | 可効期限                                                                                                    |                                                 | <ul> <li>・承認の有効期限が表示されています</li> <li>・承認の有効期限超過後は、契約進捗管理対象外となり表示されなくなります</li> </ul> |                                                                                     |                      |                  |                 |                    |                           |                  |                   |        |    |
|   | 6     | 見積依頼       ・見積依頼待ち・・・ブランク(空白)となります         ・見積依頼済み・・・「依頼中」「依頼管理番号」が表示されます         ・見積取得済み・・・「取得済み」「見積書番号」が表示されます |                                                                                                    |                                                 |                                                                                    |                                                                                     |                      |                  |                 |                    |                           |                  |                   |        |    |
|   | 7     | 注文書                                                                                                    | 注文書作成依頼       ・見積依頼待ち・・・ブランク(空白)となります         ・注文書作成依頼済み・・・「依頼中」「依頼管理番号」が表示されます         ・注文書作成取得済み・・・「取得済み」「注文書書番号」が表示されます |                                                 |                                                                                    |                                                                                     |                      |                  |                 |                    |                           |                  |                   |        |    |
|   | 8     | 見積書                                                                                                    | 書/注文書有                                                                                                    | i効期限 ・見積書または注文書の有効期限が表示されます ・有効期限が超過すると赤文字になります |                                                                                    |                                                                                     |                      |                  |                 |                    |                           |                  |                   |        |    |
|   | 9     | 注文物                                                                                                    | 犬況                                                                                                    |                                                 | ・注文<br>・お手                                                                         | 待ち・・<br>続き中                                                                         | ·ブラン?                | ク(空白)と<br>文手続中」が | なります<br>表示されます  | す。*お手続き            | 完了後、表述                    | 示されな             | くなりま              | इ के   | 13 |

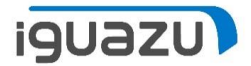

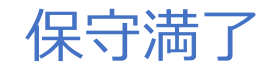

保守満了

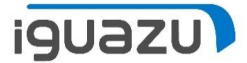

# HW保守契約締結済で、サービス終了後のお見積依頼をいただいた対象の機器が リストアップされています。

PVN新規見積依頼よりご依頼後は、保守契約のお手続きの進捗をご確認いただけます。

| 業務メニュー                                                                                                    | 契約進捗管理                                                                                                    | 戻る                     |
|----------------------------------------------------------------------------------------------------|----------------------------------------------------------------------------------------------------|------------------------|
| 保証/b-t* スバ タク<br>延長例外<br>保守満了<br>4<br>4<br>5<br>4<br>4<br>5<br>4<br>4<br>5<br>4<br>4<br>5<br>4<br>4<br>5<br>4<br>4<br>5<br>4<br>4<br>5<br>4<br>4<br>5<br>4<br>4<br>5<br>4<br>4<br>5<br>4<br>4<br>5<br>4<br>4<br>5<br>5<br>4<br>4<br>5<br>5<br>4<br>4<br>5<br>5<br>4<br>4<br>5<br>5<br>6<br>6<br>6<br>5<br>7<br>7<br>6<br>6<br>5<br>7<br>7<br>6<br>6<br>5<br>7<br>7<br>6<br>6<br>6<br>7<br>7<br>7<br>7       | 検索ワード: ⑦ Q 道加<br>日村: ⑦ ✓ 箇 yyyy/mm/dd ~ 箇 yyyy/mm/dd<br>ステータス: ⑦ □ 見積依頼待ち □ 見積依頼待ち □ 見積依頼待ち □ 注文書作成依頼待ち □ 注文書作成依頼中 □ 注文者作成依頼中 □ 注文持ち □ 注文手続中<br>メーカー: ⑦ □ IBM □ LES □ JBS □ RICOH |                        |
| パーコール発生やご契約漏れ、遅延を防止することを目的とした進捗管理サイトです。<br>表示している対象データは以下の通りです。<br>保証サビパパッジ:IBM AAS機器の標準保証、IBM/LES/JBSのサービスパックが満了を迎えるまたは満了した対象<br>延長例外:HW保守契約締結済で、保守廃止後の特別保守延長申請を行い、承認された対象<br>保守満了:HW保守契約締結済で、サービス終了後のお見積依頼をいただいた対象<br><注意事項><br>1.現時点、本メニューから見積依頼、ご注文を行うことはできません。情報照会のみとなっております。<br>2. PVNにて見積/注文のご依頼をいただいた対象はステータスに反映されます。<br>メールにてご依頼をいただいた対象になったないます。<br>3.ご契約不要の機器に関しては、「契約不要理由欄」にご記入のうえ、登録をお願いいたします。 | 種別: 2 □ 保証/サービスバック □ 延長例外 2 保守満了<br>クリア<br>CSV 契約不要登録 契約7                                                                                                    | ) 契約不要<br>後索<br>·要一括登錄 |
| 保守満了       0件のデータが該当しました。       №     メーカー     お客様名     契約勝号     ご注文番号     機範/型式                                                                                                    | シリアル サービス終了日 見積依頼 注文書作成依頼 見積書/注文書有効期限 注文状況 契約不要5                                                                                                    | 里由                     |

※赤枠内を次ページでご説明します

保守満了

| お客様名 | 契約番号            | ご注文番号                 | 機種/型式 | シリアル | サービス終了日         | 見積依賴               | 注文書作成依頼             | 見積書/注文書有効期限                    | 注文状況              | 契約不要理由  |
|------|-----------------|-----------------------|-------|------|-----------------|--------------------|---------------------|--------------------------------|-------------------|---------|
| E/U  | <b>1</b><br>V番号 | <b>2</b><br>ご注文<br>番号 | M/T   | S/N  | 3<br>yyyy/mm/dd | 4<br>ステータス<br>管理番号 | 5<br>ステータス<br>注文書番号 | <mark>6</mark><br>yyyy/mm/dd ⊃ | <b>7</b><br>ステータス | · · · · |

| 1 | 契約書番号       | ・元保守契約のご契約番号が表示されています                                                                              |
|---|-------------|----------------------------------------------------------------------------------------------------|
| 2 | ご注文番号       | ・元保守契約の貴社ご注文番号が表示されています                                                                            |
| 3 | サービス終了日     | ・元保守契約のサービス終了日が表示されています                                                                            |
| 4 | 見積依頼        | ・見積依頼待ち・・・ブランク(空白)となります<br>・見積依頼済み・・・「依頼中」「依頼管理番号」が表示されます<br>・見積取得済み・・・「取得済み」「見積書番号」が表示されます        |
| 5 | 注文書作成依頼     | ・見積依頼待ち・・・ブランク(空白)となります<br>・注文書作成依頼済み・・・「依頼中」「依頼管理番号」が表示されます<br>・注文書作成取得済み・・・「取得済み」「注文書書番号」が表示されます |
| 6 | 見積書/注文書有効期限 | ・見積書または注文書の有効期限が表示されます<br>・有効期限が超過すると赤文字になります                                                      |
| 7 | 注文状況        | ・注文待ち・・・ブランク(空白)となります<br>・お手続き中・・・「注文手続中」が表示されます。*お手続き完了後、表示されなくなります                               |

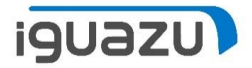

# 契約不要登録

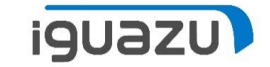

クリア

契約不要登録

□ 契約不要含む

検索

契約不要一括登録

保守契約が不要の場合は「契約不要理由」の登録をお願いします。 ※「契約不要理由」の登録を行うと、管理対象外となり一覧に表示されなくなります。 ※ご注文依頼後は「契約不要理由」の登録はできません。

メーカー直契約の場合:対象機器に図をつけ、契約不要理由「メーカー直契約」を選択し、【登録】ボタンを押してください。

| メーカー | お客様名 | 契約番号 | ご注文 <del>番号</del> | 機種/型式 | シリアル | サービス終了日 | 見積依頼 | 注文書作成依頼 | 見積書/注文書有効期限 | 注文状況 | 契約不要理由         |
|------|------|------|-------------------|-------|------|---------|------|---------|-------------|------|----------------|
|      |      |      |                   |       |      |         |      |         |             |      | ~              |
|      |      |      |                   |       |      |         |      |         |             |      | メーカー直契約<br>その他 |

メーカー直契約以外の場合:対象機器に図をつけ、契約不要理由「その他」を選択し、下に表示されるコメント欄に 契約不要の理由を記入して、【登録】ボタンを押してください。

| メーカー | お客様名 | 契約 <del>番号</del> | ご注文番号 | 機種/型式 | シリアル | サービス終了日 | 見積依頼 | 注文書作成依頼 | 見積書/注文書有効期限 | 注文状況 | 契約不要理由       |
|------|------|------------------|-------|-------|------|---------|------|---------|-------------|------|--------------|
|      |      |                  |       |       |      |         |      |         |             |      | その他 <b>~</b> |

注文状況がブランクの場合に契約不要理由の登録が可能です

### 契約不要理由ご登録のお願い契約不要一括登録

保守契約不要の機器が複数の場合は「契約不要一括登録」が可能です。

契約不要理由に☑をつけ、プルダウンから「メーカー直契約」もしくは「その他」を選択してください。 「その他」の場合は契約不要の理由を記入して、【登録】ボタンを押してください。

| 一括登録           | 一括登録したい項目をチェックして内容入力後「登録」ボタンを押してください | × |
|----------------|--------------------------------------|---|
| ✓ 契約不要理由:      |                                      |   |
|                | ~                                    |   |
| メーカー直契約<br>その他 |                                      |   |
|                |                                      |   |
|                |                                      |   |
|                |                                      |   |
|                | 登録キャンセル                              |   |

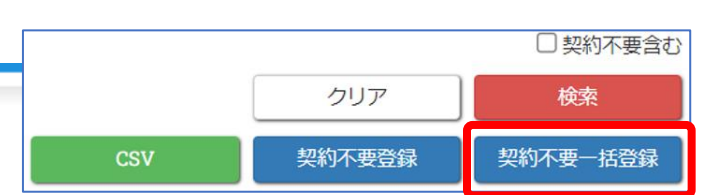

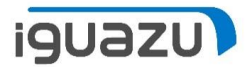

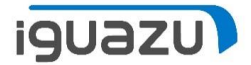

### その他の機能

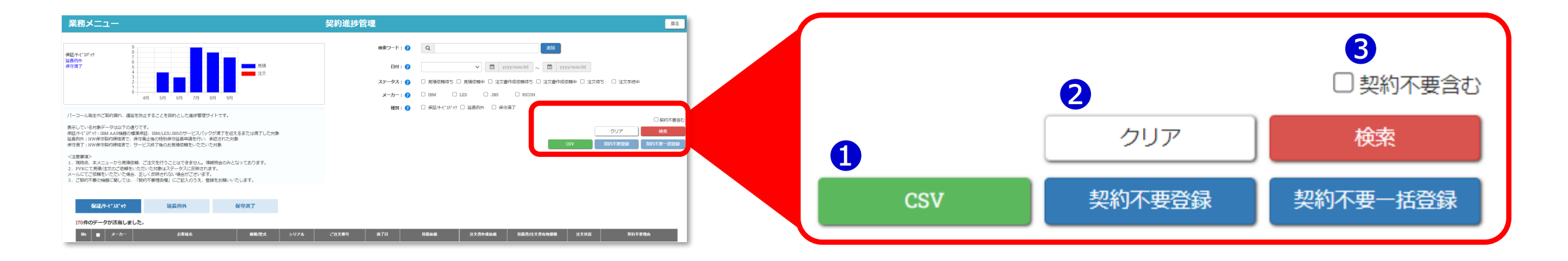

| 1 | ①         CSV         ・管理データをCSVにダウンロードすることができます |                                                                                                    |  |  |
|---|--------------------------------------------------|----------------------------------------------------------------------------------------------------|--|--|
|   |                                                  | ※CSVにダウンロードを行うには、PVN IDの権限「発注担当者」以上が必要です。<br>権限(会員分類)、および権限(会員分類)の変更方法については、下記サイトでご確認いただけます。<br><u>https://www7.i-guazu.co.jp/sekinin</u> |  |  |
| 2 | クリア                                              | ・検索条件、対象データの結果をクリアすることができます                                                                                                    |  |  |
| 3 | 契約不要を含む                                          | ・「契約不要」の登録をした機器も含めて表示することができます                                                                                                    |  |  |

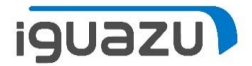

| 日付         | バージョン | 更新内容 |
|------------|-------|------|
| 2022/04/01 | 初版    |      |
| 20yy/mm/dd |       |      |
|            |       |      |
|            |       |      |
|            |       |      |
|            |       |      |

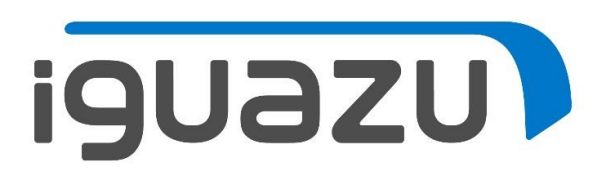